## Das Helios-Abstimmungssystem.

## Wie wird eine Abstimmung erzeugt?

Um eine Abstimmung zu erzeugen, rufen Sie bitte die WebSeite <u>https://vote.wiwinf.uni-due.de</u> bzw. die Ihnen genannte URL auf und melden sich mit Ihren Anmeldedaten an. Im screenshot links unten.

| Voting Help!                        | About Hellos           |
|-------------------------------------|------------------------|
| Helios-Abstimmungssystem WiWi       | Log In to Start Voting |
| no featured elections at the moment |                        |
|                                     |                        |
|                                     |                        |
|                                     |                        |
|                                     |                        |
|                                     |                        |
|                                     |                        |
|                                     |                        |

Sie gelangen in die Verwaltungsoberfläche Ihres Accounts. Mit dem Button "create election" wird eine neue Abstimmung angelegt.

| Vellos Voting Help!                 |                                                                     | About Hellos |
|-------------------------------------|---------------------------------------------------------------------|--------------|
| Helios-Abstimmungssystem WiWi       |                                                                     |              |
| no featured elections at the moment | Create election Administration Beispiel 1 MNR T2 MNRT1 Becent Votes | see all      |
|                                     | none yet                                                            | see all      |
| logged in as O logout               |                                                                     |              |

Wichtig! Im Feld "Short name" dürfen nur Buchstaben, Ziffern und das Minuszeichen verwendet werden, da dieser Name Teil der URL wird. Umlaute und das ß sind nicht zulässig.

Wichtig! Die checkbox "Use voter aliases" MUSS angehakt sein; ansonsten ist für die Teilnehmer einsehbar, wer abgestimmt hat. /

| Short name:             |                                                                                                    |
|-------------------------|----------------------------------------------------------------------------------------------------|
|                         | beikpiel-1                                                                                             |
|                         | no spaces, will be part of the URL for your election, e.g. my-club-2010                                |
| Name:                   | Beispiel 1                                                                                             |
|                         | the pretty name for your election, e.g. My Club 2010 Election                                          |
| Description:            | Beschreibung der Abstimmung                                                                            |
|                         |                                                                                                    |
| type:                   | Election                                                                                               |
| Use voter aliases:      |                                                                                                    |
|                         | If selected, voter identities will be replaced with aliases, e.g. "V12", in the ballot tracking center |
| Randomize answer order: |                                                                                                    |
| Drivato?                | enable this if you want the answers to questions to appear in random order for each voter              |
| Filvate :               |                                                                                                    |
| Help Email Address:     | A private election is only visible to registered voters.                                               |
|                         |                                                                                                    |
|                         | An email address voters should contact if they need help.                                              |
| Voting starts at:       | · · - ·                                                                                                |
|                         |                                                                                                    |
|                         | UTC date and time when voting begins                                                                   |
| Voting ends at:         | · · · · · ·                                                                                            |
|                         |                                                                                                    |
|                         | UTC date and time when voting ends                                                                     |

Nachdem die Daten der Abstimmung eingegeben sind, wird sie mit "Next" erstellt und Sie gelangen in die "Bearbeitungs-Zentrale" Ihrer Abstimmung, um die zur Wahl stehenden Fragen einzugeben.

Im folgenden Dialog sehen Sie die Bearbeitungs-Zentrale Ihrer Abstimmung. Sie werden immer wieder hierher zurückkehren.

Jetzt können die Fragen bestimmt werden. Zur Zeit ist keine Frage vorhanden. Klicken Sie dazu auf "questions"

 $\backslash$ 

| Hellos Vo | oting Help!                                          |
|-----------|------------------------------------------------------|
| Bei       | spiel 1 edit                                         |
| private   | election created by O archive it copy                |
| Besch     | reibung der Abstimmung                               |
|           | questions (0)   voters & ballots   trustees (1)      |
| Next S    | Step: add questions to the ballot, and               |
| enter     | your voter list (or open registration to the public) |
| votin     | g is not yet open                                    |
| You ar    | e not eligible to vote in this election.             |
| Audit     | 4 Infa                                               |

Sie können nun Ihre Abstimmungsfragen eingeben.

Zu jeder Frage kann festgelegt werden, wie viele Antworten zulässig sind .

Dann muss die Frage und die wählbaren Antworten eingegeben werden. Mit "add 5 more answers" sind weitere Antworten möglich.

Mit dem Button "add question" wird diese Frage in System übernommen und die Eingabe weiterer Fragen wird ermöglicht.

Wenn alle Fragen eingegeben sind, kehren Sie mit "back to election" in die Bearbeitungs-Zentrale zurück.

| Helios Voting Help!         |               |                                                         |
|-----------------------------|---------------|---------------------------------------------------------|
|                             | 1 0           |                                                         |
| no questions y<br>Add a Que | et<br>estion: | estions [back to election]                              |
| Select betwe                | en 1 🗸 a      | and 1 🗸 answers. Result Type: absolute 🗸                |
| Que                         | stion:        | Frage 1                                                 |
|                             |               |                                                         |
| ,                           | Answer #1     | ja<br>Link (oplional, http or https only):              |
|                             |               |                                                         |
| ,                           | Answer #2     | nein Link (optional, http or https only):               |
| 1                           | Answer #3     | vielleicht         Link (optional, http or https only): |
| ,                           | Answer #4     | Link (optional, http or https only):                    |
| ,                           | Answer #5     | Link (optional, http or https only):                    |
| add question                | on 🔶          | add 5 more answers                                      |

Sie sind wieder zurück in der Bearbeitungs-Zentrale Ihrer Abstimmung. und sehen, dass eine Frage eingegeben wurde: questions (1).

Nun muss dem System angegeben werden, wer an der Abstimmung teilnehmen soll. Klicken Sie auf "voters & ballots"

| Wellios Voting Help!                                                  |            |
|-----------------------------------------------------------------------|------------|
| Beispiel 1 edit                                                       |            |
| private election created by Oarchive it copy                          |            |
| Beschreibung der Abstimmung                                           |            |
| questions (1) voters & ballots true                                   | ustees (1) |
| Next Step: enter your voter list (or open registration to the public) |            |
| voting is not yet open                                                |            |
| You are not eligible to vote in this election.                        |            |
| Audit Info                                                            |            |
|                                                                       |            |
|                                                                       |            |

Mit "bulk upload voters" wird dem System eine Liste mit Teilnehmern übergeben.

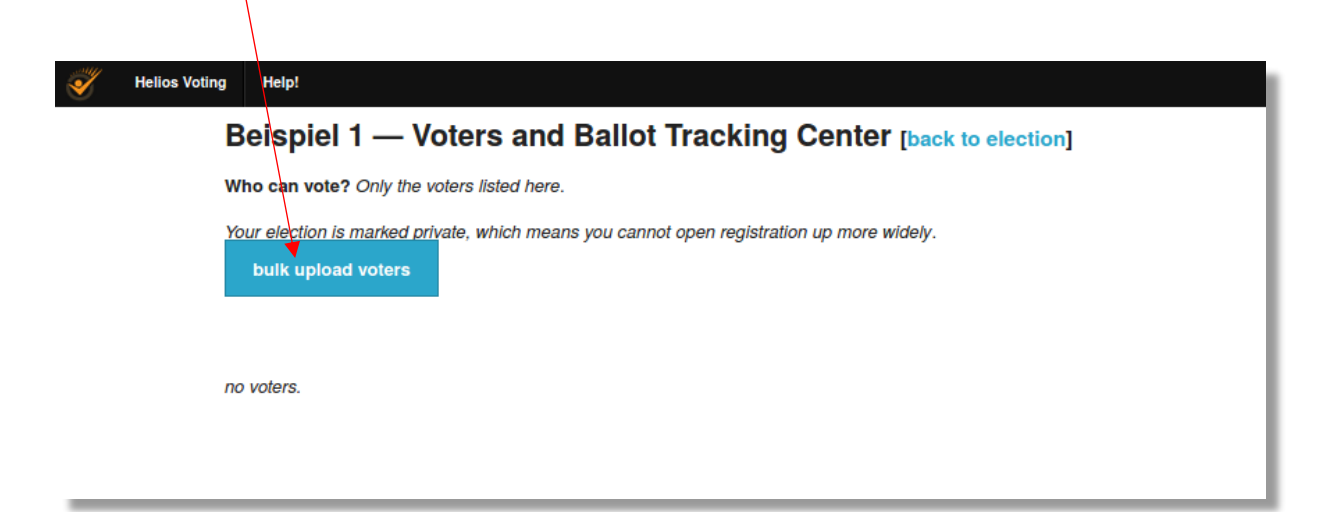

Diese Liste besteht aus eine reinen Text-Datei, sie kann unter Windows z.B. mit dem Programm "Editor" erstellt werden.

Wie Im Bild unten angegeben, wird für jeden Teilnehmer eine Zeile benötigt, die so formatiert sein muss:

<eindeutigeID>,<Mailadresse>,<Vorname Nachname>

Die Datei darf keine Umlaute oder ß enthalten, nur reine ASCII-Zeichen sind zulässig. Die eindeutige ID darf kein Leerzeichen enthalten!

Suchen Sie Ihre Datei mit "Browse" aus und laden Sie sie mit "go" in das Helios-System.

| Helios Voting Help!                                                                                                    |                                                                            |
|----------------------------------------------------------------------------------------------------|----------------------------------------------------------------------------|
| Beispiel                                                                                                    | 1 — Bulk Upload Voters [back to election]                                  |
| If you would like to s                                                                                                    | pecify your list of voters by name and email address,                      |
| you can bulk upload                                                                                                    | a list of such voters here                                                 |
| Please prepare a tex<br><unique_id>,<ema.< td=""><th>t file of comma-separated values with the fields:</th></ema.<></unique_id> | t file of comma-separated values with the fields:                          |
| For example:<br>beradida, bena<br>bobsmith, boba                                                                                | adida net,Ben Adida<br>acmg.org,Bob Smith                                  |
| The easiest way to p<br>Browse No file                                                                                          | repare such a file is to use a spreadsheet program and to export as "CSV". |
| go                                                                                                    |                                                                            |
|                                                                                                    |                                                                            |

Zur Prüfung werden die ersten Teilnehmer angezeigt. Sie können die Datei mit "Yes, let's go" übernehmen oder eine andere Datei wählen.

| Helios Voting Help!                |                                           |                             |
|------------------------------------|-------------------------------------------|-----------------------------|
| Beispiel 1 $-$                     | Bulk Upload Voters -                      | - Confirm[back to election] |
| You have uploaded a file of vote   | ers. The first few rows of this file are: |                             |
| Voter Login Email A                | Address Name                              |                             |
| @gmx.de                            | 2000                                      |                             |
| MR2                                | Dwiwinf.uni-due.de                        |                             |
| Does this look right to you?       | 'es, let's go                             |                             |
| no, let me upload a different file | 9                                         |                             |
|                                    |                                           |                             |

Die Teilnehmer wurden ins System übernommen. Bei Bedarf können einzelne Teilnehmer aus der Liste entfernt werden

| He | elios Voting     | Help!                                                                      |                                                              |                                                                   |                                  |                     |                      |  |
|----|------------------|----------------------------------------------------------------------------|--------------------------------------------------------------|-------------------------------------------------------------------|----------------------------------|---------------------|----------------------|--|
|    | I                | Beispi                                                                     | el 1 — '                                                     | /oters and Ballot                                                 | Tracking C                       | enter [back to elec | tion]                |  |
|    | v                | Who can vote? Only the voters listed here.                                 |                                                              |                                                                   |                                  |                     |                      |  |
|    | ,                | <i>our election</i> bulk up                                                | n is marked<br>oad voters                                    | rivate, which means you canno                                     | ot open registration u           | ıp more widely.     |                      |  |
|    | F                | Prior Bulk U<br>• 66 bytes,<br>no votes ye                                 | ploads:<br>at Nov. 6, 2<br>t                                 | 20, 4:57 nachm.: <i>done proces</i> :                             | sing: 2 voters loaded            | ı                   |                      |  |
|    | F<br>I<br>I<br>N | Prior Bulk U<br>66 bytes,<br>to votes ye<br>/oters 1 - 2<br>Actions        | ploads:<br>at Nov. 6, 2<br>t<br>(of 2)<br>Login              | 20, 4:57 nachm.: done process                                     | sing: 2 voters loaded<br>Address | f<br>Name           | Smart Ballot Tracker |  |
|    | F                | Prior Bulk U<br>66 bytes,<br>10 votes ye<br>/oters 1 - 2<br>Actions<br>[X] | ploads:<br>at Nov. 6, 2 <sup>i</sup><br>t<br>(of 2)<br>Login | 20, 4:57 nachm.: <i>done process</i><br><b>Email /</b><br>@gmx.de | sing: 2 voters loaded<br>Address | Name                | Smart Ballot Tracker |  |

Die Abstimmung ist nun vorbereitet und Sie können sie mit "freeze ballot and openelection" eröffnen.

| 🥳 Helio | os Voting Help!                                                                                                    |
|---------|----------------------------------------------------------------------------------------------------|
|         | Beispiel 1 edit                                                                                                    |
|         | private election created by O                                                                                                    |
|         | Beschreibung der Abstimmung                                                                                                    |
|         | questions (1)   voters & ballots   trustees (1)                                                                                                    |
|         | Next Step: freeze ballot and open election.                                                                                                    |
|         | once you do this, the election will be immediately open for voting.                                                                                                    |
|         | voting is not yet open                                                                                                    |
|         | You are not eligible to vote in this election.                                                                                                    |
|         | Audit Info                                                                                                    |
|         |                                                                                                    |
|         |                                                                                                    |
| Helios  | Voting Help!                                                                                                    |
|         | Beispi <mark>el 1 — Freeze Ballo</mark> t                                                                                                    |
|         | Once the ballot <b>i</b> s frozen, the questions and options can no longer be modified.<br>The list of trustees and their public keys will also be frozen.                                                                              |
|         | Registration for your election is currently <b>closed</b> , which means only the voters you designate will be able to cast a ballot. As the administrator, you will still be able to modify that voter list as the election progresses. |

Nach der Eröffnung kehren Sie wieder in das Bearbeitung-Zentrum zurück.

Jetzt müssen die Teilnehmer über die Eröffnung der Abstimmung informiert und dazu eingeladen werden.

Klicken Sie "voters & ballots"

| Wellios Voting Help!                                                             |
|----------------------------------------------------------------------------------|
| Beispiel 1                                                                       |
| private election created by O archive it copy                                    |
| Beschreibung der Abstimmung                                                      |
| questions (1)   voters & ballots   trustees (1)                                  |
| Next Step: compute encrypted tally                                               |
| The encrypted votes will be combined into an encrypted tally. Once this is done, |
| trustees will be asked to provide their share of the decryption.                 |
| Vote in this election                                                            |
| This election ends at the administrator's discretion.                            |
| You are not eligible to vote in this election.                                   |
| Audit Info                                                                       |
|                                                                                  |

Sie sehen die Liste der Teilnehmer und können einzelne Teilnehmer entfernen, sie einzeln per Mail benachrichtigen oder alle gemeinsam einladen. Wählen Sie "email voters"

| 1 | Helios Voting | Help!                                 |                               |                                                   |                        |                         |
|---|---------------|---------------------------------------|-------------------------------|---------------------------------------------------|------------------------|-------------------------|
|   | В             | eispie                                | əl 1 — V                      | /oters and Ballot Tracking Cen                    | Iter [back to election | on]                     |
|   | w             | ho can vo                             | te? Only the                  | voters listed here.                               |                        |                         |
|   |               | email vo                              | ters                          |                                                   |                        |                         |
|   |               | bulk upl                              | oad voters                    |                                                   |                        |                         |
|   | Pr<br>•<br>no | ior Bulk U<br>66 bytes,<br>o votes ye | ploads:<br>at Nov. 6, 20<br>t | 20, 4:57 nachm.: done processing: 2 voters loaded |                        |                         |
|   | Vo            | oters 1 - 2                           | (of 2)                        | Fil Address                                       | N                      | Ormania Ballata Tarahan |
|   | -             | Actions                               | Login                         | Emáli Address                                     | Name                   | Smart Ballot Tracker    |
|   |               | email                                 |                               |                                                   |                        | -                       |

In diesem Dialog sehen Sie den Inhalt der Einladungsmail, die an die Teilnehmer versendet wird und können Mail-Betreff und eine Beschreibung der Abstimmung eingeben. Klicken Sie "Send"

| Helios Voting | Help!                                                  |                                                                |
|---------------|--------------------------------------------------------|----------------------------------------------------------------|
| E             | eispiel                                                | 1 — Contact Voters [back to election]                          |
| Те            | mplates: Time to                                       | Vote Simple Additional Info Election Result                    |
|               | Subject: Vote: •                                       | <\$\BJECT>                                                     |
|               | Dear <voter_name< td=""><td>IE&gt;,</td></voter_name<> | IE>,                                                           |
|               | Election URL: H                                        | https://vote.wiwinf.uni-due.de/helios/e/beispiel-1/vote        |
|               | Your voter ID:<br>Your password:                       | <voter id="" login=""><br/><voter password=""></voter></voter> |
|               | We have recorded                                       | d your vote with smart tracker:                                |
|               | You may re-vote                                        | א><br>: if you wish: only your last vote counts.               |
|               | Helios                                                 |                                                                |
| Ĺ             |                                                        |                                                                |
| YC            | u may tweak the s                                      | ubject and add a custom message using the form below.          |
|               | Subject:                                               | Beispiel 1                                                     |
| _             | Body:                                                  | Information from the Abstimuted                                |
|               |                                                        |                                                                |
| _             | Send To:                                               | all voters                                                     |
|               |                                                        |                                                                |
|               | 1                                                      |                                                                |

Die Einladungen werden an die Teilnehmer verschickt und das System wartet auf die eingehenden Stimmen.

Sie werden wieder in das Bearbeitungs-Zentrum geführt.

Im Bearbeitungs-Zentrum können Sie unter "voters & ballots" verfolgen, welcher Teilnehmer bereits abgestimmt hat.

Dort wird nach der Abstimmung bei jedem Teilnehmer ein "smart ballot tracker" ausgegeben.

| Helios Voting Help!                  |                                                         |
|--------------------------------------|---------------------------------------------------------|
| Beispiel 1                           |                                                         |
| private election created by O        | archive it copy                                         |
| Beschreibung der Abstimmung          |                                                         |
|                                      | questions (1)   voters & ballots   trustees (1)         |
| Next Step: compute encryp            | ted tally                                               |
| The encrypted votes will b           | be combined into an encrypted tally. Once this is done, |
| trustees will be asked to p          | provide their share of the decryption.                  |
| Vote in this election                |                                                         |
| This election ends at the adminis    | trator's discretion.                                    |
| You are not eligible to vote in this | election.                                               |
| Audit Info                           |                                                         |
|                                      |                                                         |

Wenn alle Teilnehmer abgestimmt haben oder die Frist für die Abstimmung abgelaufen ist, wird die Abstimmung beendet und die "Stimmzettel" werden verschlüsselt. Klicken Sie dazu "compute encrypted tally"

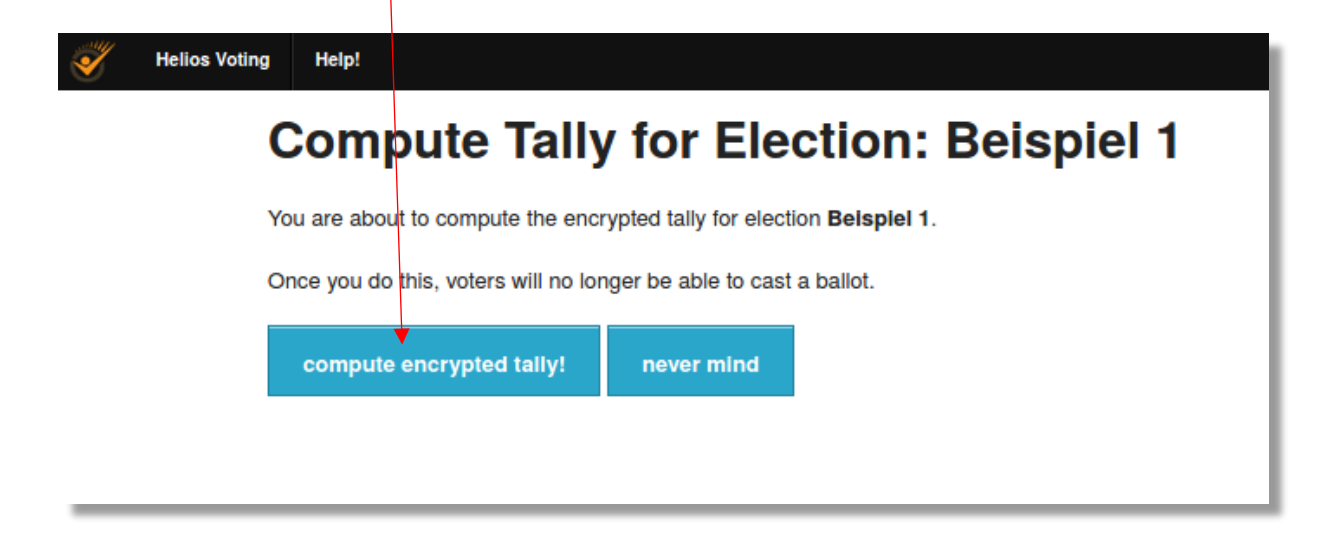

Sie werden per Mail informiert, wenn dieser Vorgang abgeschlossen ist. Klicken Sie "ok"

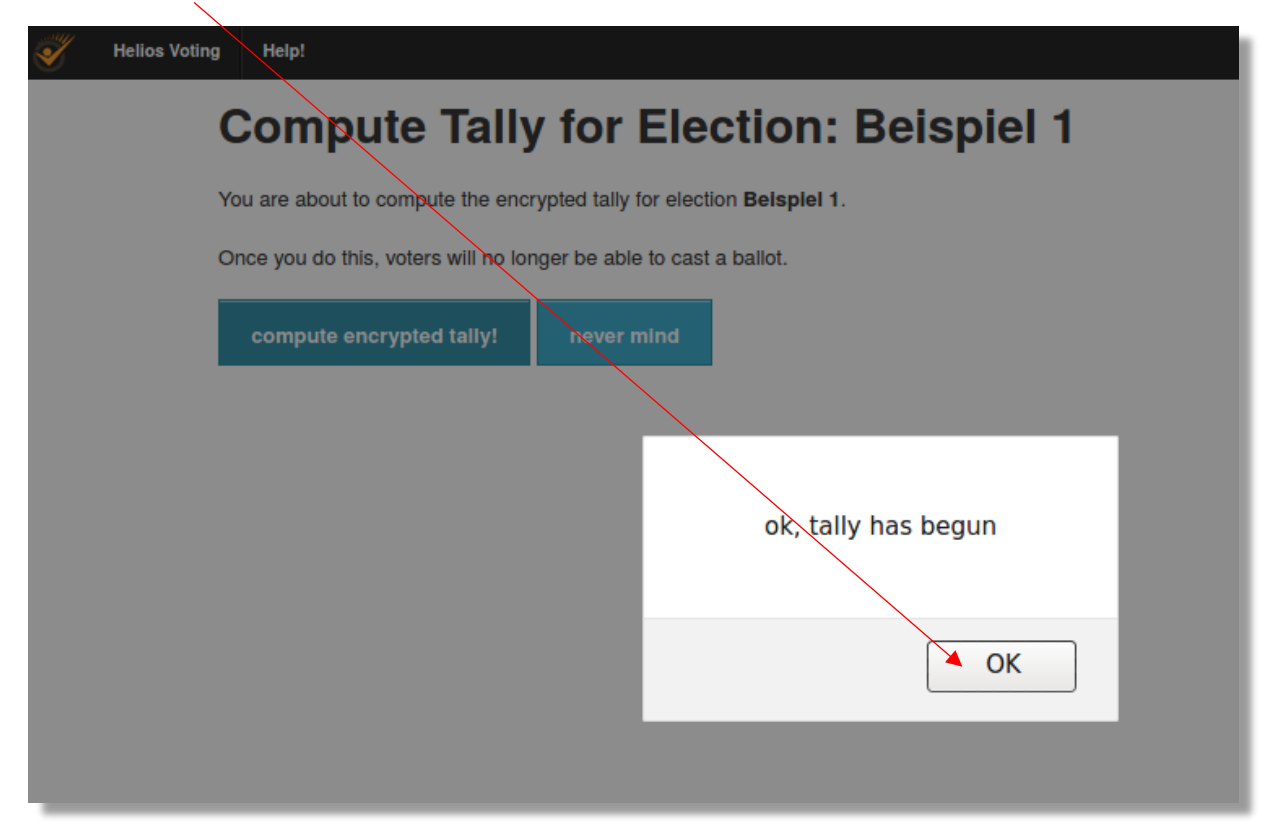

Nach der Verschlüsselung muss das Ergebnis berechnet werden Wählen Sie "compute results"…

| Helios Voting Help!                                                                                          |
|----------------------------------------------------------------------------------------------------|
| Beispiel 1                                                                                                   |
| private election created by O archive it copy                                                                |
| Beschreibung der Abstimmung<br>questions (1)   voters & ballots   trustees (1)<br>Next Step: compute results |
| The result will be computed and shown to you, the administrator, only.                                       |
| Election closed. Results will be released soon.                                                              |
| Audit Info                                                                                                   |
|                                                                                                    |

... und bestätigen Sie die Aktion.

| Helios Voting | Help!                                                                                     |
|---------------|-------------------------------------------------------------------------------------------|
|               | Beispiel 1 — Compute Tally [cancel]                                                       |
| Y             | You are about to compute the tally for this election. You only will then see the results. |

Das berechnete Ergebnis der Abstimmung wird Ihnen angezeigt.

Sie können es nun mit "release result" veröffentlichen und an die Teilnehmer versenden.

| Beispiel 1   private election created by O   archive it   cpr   Beschreibung der Abstimmung   questions (1)   voters & ballots   trustees (1)   Next Step: release result   The result displayed below is visible only to you.   Once you release the result, it will be visible to everyone.     Tally      ja   iai   iai   iai   iai   iai   iai   iai   iai   iai | on our our g | g Help!                                                     |
|----------------------------------------------------------------------------------------------------|--------------|-------------------------------------------------------------|
| private election created by • • • • • • • • • • • • • • • • • •                                                                                                    |              | Beispiel 1                                                  |
| Beschreibung der Abstimmung         questions (1)   voters & ballots   trustees (1)         Next Step: release result         The result displayed below is visible only to you.         Once you release the result, it will be visible to everyone.         Tally         Question #1         Frage 1         ja 0         vielleicht 1                             |              | private election created by O                               |
| questions (1)   voters & ballots   trustees (1)         Next Step: release result         The result displayed below is visible only to you.         Once you release the result, it will be visible to everyone.         Tally         Question #1         Frage 1         ja       0         vielleicht       1                                                     |              | Beschreibung der Abstimmung                                 |
| Next Step: release result         The result displayed below is visible only to you.         Once you release the result, it will be visible to everyone.         Tally         Question #1         Frage 1         ja       0         vielleicht       1                                                                                                    |              | questions (1)   voters & ballots   trustees (1)             |
| The result displayed below is visible only to you.<br>Once you release the result, it will be visible to everyone.<br>Tally           Guestion #1<br>Frage 1           ja         0<br>nein           vielleicht         1                                                                                                    |              | Next Step: release result                                   |
| Once you release the result, it will be visible to everyone.          Tally         Guestion #1         Frage 1         ja       0         nein       0         vielleicht       1                                                                                                    |              | The result displayed below is visible only to you.          |
| Crice you release the result, it will be visible to everyone.       Tally       Question #1       Frage 1       ja     0       vielleicht     1                                                                                                    |              | Once you release the result, it will be visible to everyone |
| Guestion #1       ja     0       nein     0       vielleicht     1                                                                                                    |              | Tally                                                       |
| ja0nein0vielleicht1                                                                                                    |              | Question #1<br>Frage 1                                      |
| nein 0<br>vielleicht 1                                                                                                    |              | ja 0                                                        |
| vielleicht 1                                                                                                    |              | nein 0                                                      |
|                                                                                                    |              | vielleicht 1                                                |
| Audit Info                                                                                                    |              |                                                             |

Informieren Sie die Teilnehmer per Mail.

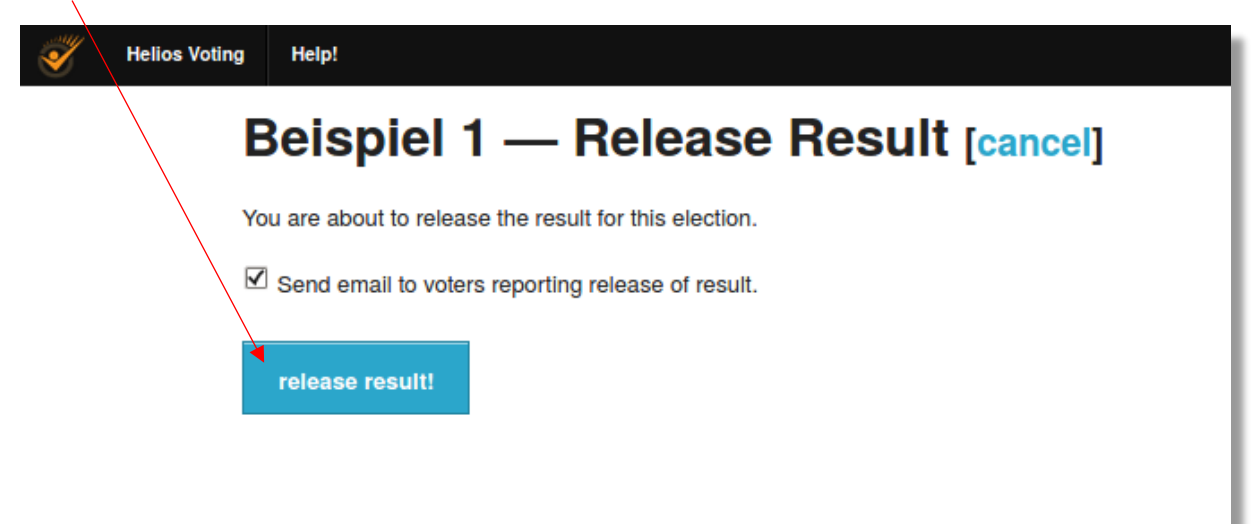

Sie haben noch die Möglichkeit, den Betreff der Mail und eine Information zum Ergebnis einzugeben.

|   | Beispiel I — Contact Voters [back to election]                                                                                                    |
|---|----------------------------------------------------------------------------------------------------|
|   | Templates: Time to Vote Simple Additional Info Election Result                                                                                                    |
|   | Subject: Tally Released - <subject><br/>Dear <voter_name>,<br/>The tally for Beispiel 1 has been computed and released:<br/>https://vote.wiwinf.uni-due.de/helios/e/beispiel-1<br/><body><br/>Your smart ballot tracker in this election was:<br/><snart_trackep><br/>If you believe this tracker to be in error, please contact us.<br/><br/>Helios</snart_trackep></body></voter_name></subject> |
| , | You may tweak the subject and add a custom message using the form below.           Subject:         Befspiel 1                                                                                                    |
|   | Body: Hier konnt des Enseknis der Abstimmund                                                                                                    |
|   | Send To:                                                                                                    |
|   | Send                                                                                                    |

Die Abstimmung ist damit abgeschlossen.